# NORFOLK LAW LIBRARY GETTING STARTED ON WESTLAW

#### LOG ON

Go to the Norfolk Law Library website

Click Library Resources on the top menu

Then click the Westlaw Patron Access hyperlink

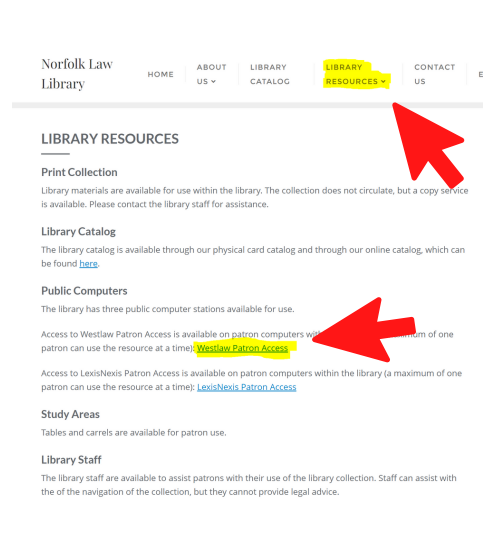

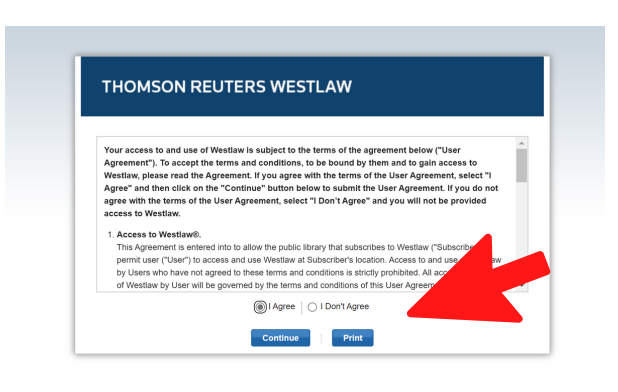

# N E X T ...

Review the terms, select I Agree and then click Continue if you agree

## ENTER A SEARCH

Use the rectangular search bar at the top of the page to type in a specific citation to a law or a case or try typing in keywords on your topic.

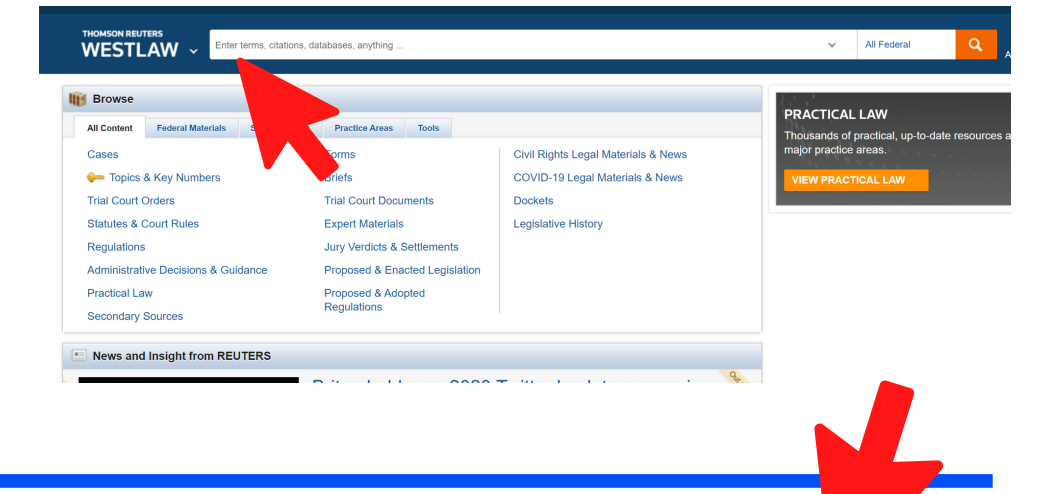

### JURISDICTION

Before moving on with the search, select the jurisdiction button if you want to include Virginia or other State materials in your search.

| ~                          |             |               |                   |                                                                                                    |                     |                         |               | Q              |
|----------------------------|-------------|---------------|-------------------|----------------------------------------------------------------------------------------------------|---------------------|-------------------------|---------------|----------------|
| _                          | All States  |               |                   |                                                                                                    |                     | All Feder               | al            | _              |
|                            | Alabama     | Illinois      | Montana           | Rhode Island                                                                                           | Tribal              | By Court                |               |                |
| al Mate                    | Alaska      | Indiana       | Nebraska          | South Carolina                                                                                         | Guam                | United States           | Supreme Court |                |
|                            | Arizona     | lowa          | Nevada            | South Dakota                                                                                           | Puerto Rico         | Federal Court           | ts of Appeals | o-date resourc |
| Numbe                      | California  | Kontusky      | Hampshire         | Ternessee     Virgin Islands     Texas     Virgin Islands     Mariana     Utah     Islands     Vermont | Northern<br>Mariana | Federal District Courts |               |                |
|                            | Colorado    |               | New Jersey        |                                                                                                    |                     | Tax Court               |               |                |
|                            | Connecticut | Maine         | New Mexico        |                                                                                                    | Military Courts     |                         |               |                |
| Rules                      | Delaware    | Maryland      | New York          | Virginia                                                                                               |                     | - waitery court         |               |                |
|                            | D.C.        | Massachusetts | North Carolina    | Washington                                                                                             |                     | By Circuit 🕐            |               |                |
|                            | Florida     | Michigan      | North Dakota      | West Virginia                                                                                          |                     | 1st Circuit             | 8th Circuit   |                |
| icione                     | Georgia     | Minnesota     | Oklahoma          | Wisconsin Wyoming                                                                                      | 2nd Circuit         | 9th Circuit             |               |                |
| cisions                    | Hawaii      | Mississippi   |                   |                                                                                                    | 3rd Circuit         | 10th Circuit            |               |                |
|                            | 🗌 Idaho     | Missouri      | Pennsylvania      |                                                                                                    |                     | 4th Circuit             | 11th Circuit  |                |
| s                          |             |               | _ r crimayivarila |                                                                                                    |                     | 5th Circuit             | D.C. Circuit  |                |
| Include Related Federal () |             |               |                   | 6th Circuit Federal Circuit                                                                            |                     |                         |               |                |
| t fror                     |             |               |                   |                                                                                                    |                     |                         |               |                |
| it not                     |             |               |                   |                                                                                                    |                     |                         |               |                |

#### FILTER

If you need to narrow down the search results, try using the filters on the left side of the page.

Filters will allow you to narrow the results in a variety of ways such as by document type, jurisdiction, date, topic, etc.

| VIEW:                                  |        |
|----------------------------------------|--------|
| Overview                               | 16     |
| Cases                                  | 10,000 |
| 🗪 Key Numbers                          | 20     |
| Trial Court Orders                     | 1,471  |
| Statutes & Court Rules                 | 1,225  |
| Regulations                            | 430    |
| Administrative Decisions &<br>Guidance | 10,000 |
| Practical Law                          | 167    |
| Secondary Sources                      | 10,000 |
| orms                                   | 424    |
| Briefs                                 | 10,000 |
| Trial Court Documents                  | 10,000 |
| Expert Materials                       | 10,000 |
| Jury Verdicts & Settlements            | 530    |
| Proposed & Enacted Legislation         | 932    |
| Proposed & Adopted Regulations         | 304    |
| Arbitration Materials                  | 3,793  |
| All results                            | 69,276 |

| NARROW:                                                                                  |                                           |
|------------------------------------------------------------------------------------------|-------------------------------------------|
| Select Multiple Filters                                                                  |                                           |
| Search within results                                                                    |                                           |
| Jurisdiction                                                                             | 9 794                                     |
| Virginia     Territory Virgin Islands                                                    | 204                                       |
| Trial Ct.                                                                                | -                                         |
|                                                                                          |                                           |
| Date                                                                                     |                                           |
| Date<br>All                                                                              | •                                         |
| Date All Reported Status                                                                 | •                                         |
| Date All Reported Status Reported                                                        | •                                         |
| Date All Reported Status Reported Unreported                                             | 3,355<br>6,645                            |
| Date All Reported Status Durreported Durreported Durreported Topic                       | ▼<br>3,355<br>6,645                       |
| Date All Reported Status Reported Unreported Topic Criminal                              | 3,355<br>6,645<br>7,393                   |
| Date All Reported Status Reported Unreported Topic Criminal Civil                        | 3,355<br>6,645<br>7,393<br>3,244          |
| Date All All Reported Status Reported Unreported Topic Criminal Civil Employment & Labor | 3,355<br>6,645<br>7,393<br>3,244<br>1,383 |

#### TABS

The blue tabs along the top of a document provide more information such as court filings, citing references, history, and analysis when available.

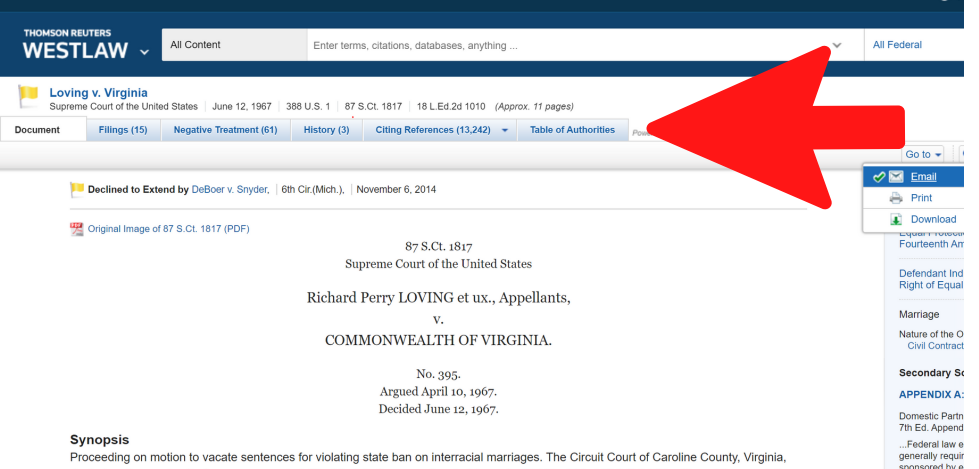

Go to 👻

Q- AA 🖂

ÌĽ.

Synopsis Proceeding on motion to vacate sentences for violating state ban on interracial marriages. The Circuit Court of Caroline County, Virginia, denied motion, and writ of error was granted. The Virginia Supreme Court of Appeals, 206 Va. 924, 147 S. E.d 78, affirmed the convictions, and probable jurisdiction was noted. The United States Supreme Court, Mr. Chief Justice Warren, held that miscegenation statutes adopted by Virginia to prevent marriages between persons solely on basis of racial classification violate equal protection and due process clauses of

#### PRINT OR EMAIL IT

Find a useful document?

In the top right corner, the mail icon will allow you to email a copy to yourself or you can print off a paper copy.

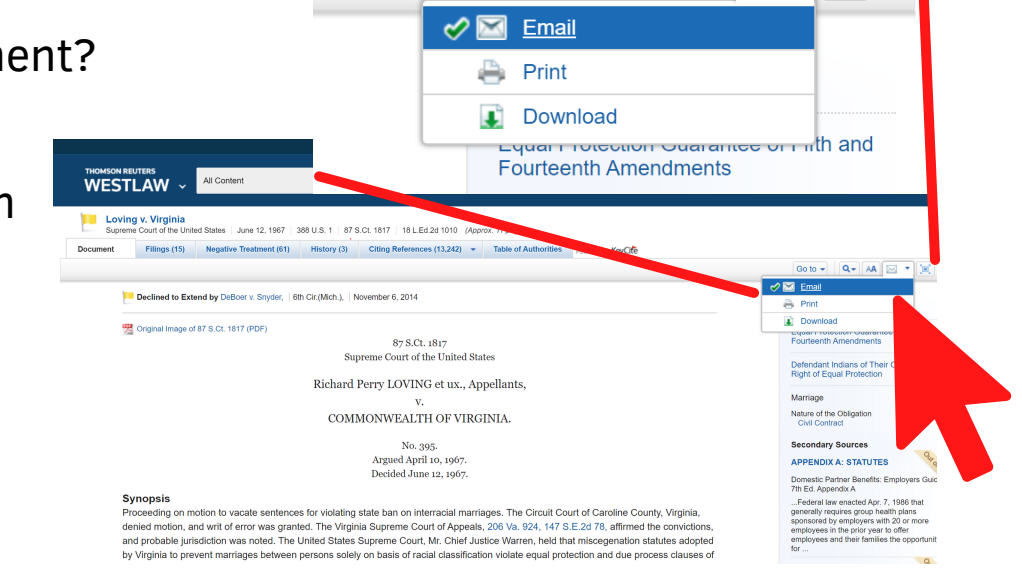